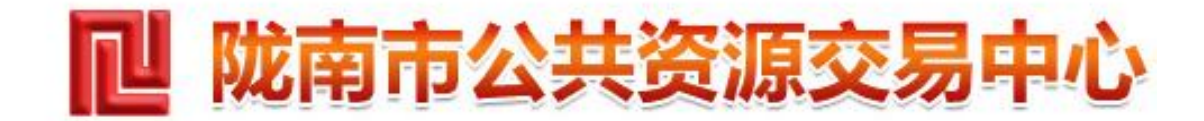

# 陇南市公共资源交易电子保函平台 保函申请操作手册

#### 登录陇南市电子保函平台(两种方式:首页电子保函平台图片链接、业务系统跳转)

一、首页电子保函平台图片链接登录:

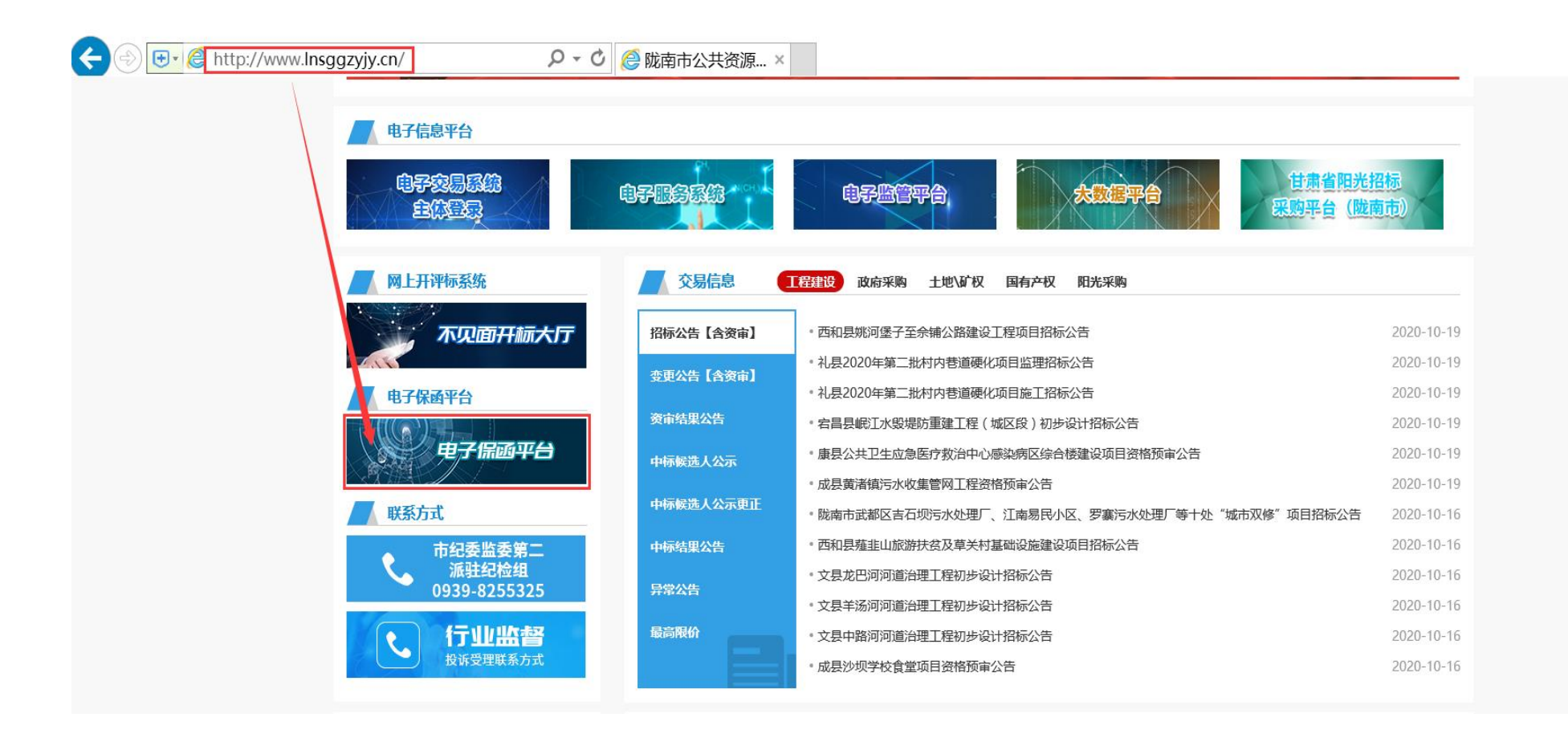

#### 二、业务系统跳转

1、在系统左侧菜单栏工程业务/采购业务的模块下,点击菜单"招标文件领取",选择要投标的项目,下载招标文件。成功下载招标

文件后,点击菜单"我要投标",选择投标项目,完善投标信息。(注:请先确保投标信息填写完成,否则为无效投标。)

| 目火          | 闭                                                                                                    |
|-------------|----------------------------------------------------------------------------------------------------|
|             |                                                                                                    |
| ○ 全部 ④ 未领取( | )已领取                                                                                                    |
| Q 擻         |                                                                                                    |
| 标段(包)3巻\$   | 领取                                                                                                    |
| i®`+        | Ŧ                                                                                                    |
| 材料设备        | L.                                                                                                    |
| 其他施工        | Ŧ                                                                                                    |
| 施工          | £                                                                                                    |
| 其他施工        | Ŧ                                                                                                    |
| 其他施工        | £                                                                                                    |
| 施工          | Ŧ                                                                                                    |
| 施工          | Ŧ                                                                                                    |
|             | ■以         ● 全部 ● 未领取 (         Q 登家         「 奈敏(包)、* ◆         「 奈敏(包)、* ◆         以         「 奈敏(包)、* ◆         「 奈敏(包)、* ◆         ●       ●         ●       ●         ●       ●         ●       ●         ●       ●         ●       ●         ●       ●         ●       ●         ●       ●         ●       ●         ●       ● |

### 2、在系统左侧菜单栏工程业务/采购业务的模块下,点击菜单【查询保函】,对应项目下选择【申请保函】跳转至保函平台。(注:

电子保函和子账号方式缴纳保证金,两种任选其中一种)

| 12 陇南市                                   | 电子    | <sup>2</sup> 招投标交易平台 投标人 | <b>则试单位</b> 一 ,欢迎您 | l                   |            |                     |      |        |        | 前面   | U<br><sub>关闭</sub> |
|------------------------------------------|-------|--------------------------|--------------------|---------------------|------------|---------------------|------|--------|--------|------|--------------------|
| 🛛 🤧 🌣 🟜 🥴 2020年                          | 10月20 | 目 09时28分42秒              |                    |                     |            |                     |      |        |        |      |                    |
| 工程业务                                     | 跳转    | 电子保函平台                   |                    |                     |            |                     |      |        |        |      |                    |
| 采购业务                                     | 1     | 标段(包)编号:                 |                    |                     | 标段(包)名称:   |                     |      |        |        | Q 搜索 |                    |
| <ul> <li>逆易文件下載</li> <li>治标报名</li> </ul> | 序     | 标段(包)名称                  |                    | 标段(包)编号             | 担保/保险金额    | 出函时间                | 送别   | 保函缴纳状态 | 申请保函   | 查询   | 下载                 |
|                                          | 1     | 【系统测试】测试项目0924第二包        |                    | D0220200924000001-2 | 99,000.00  | 2020-09-28 10:41:34 | 电子保函 | 已缴纳    |        | Q    | Q                  |
|                                          | 2     | 【系统测试】测试项目0924第一包        |                    | D0220200924000001-1 |            |                     |      | 未缴纳    | 【申请保函】 | Q    |                    |
| │ 答疑文件下载                                 | 3     | 【系统测试】服务点数限制问题调整         |                    | D0220200910000002-1 |            |                     |      | 未缴纳    | 【申请保函】 | Q    |                    |
| 📋 上传响应文件                                 | 4     | 【系统测试】测试项目磋商服务           |                    | D0220200910000001-1 |            |                     |      | 未缴纳    | 【申请保函】 | Q    |                    |
|                                          | 5     | 【系统测试】测试询价项目第一包          |                    | D0320200904000001-1 |            |                     |      | 未缴纳    | 【申请保函】 | Q    |                    |
| □ 保祉金管埋 /                                | 6     | 【系统测试】测试谈判项目0901第二包      |                    | D0120200901000001-2 |            |                     |      | 未缴纳    | 【申请保函】 | Q    |                    |
|                                          | 7     | 【系统测试】测试项目082201单一来源     |                    | D0120200822000002-1 |            |                     |      | 未缴纳    | 【申请保函】 | Q    |                    |
|                                          | 8     | 【系统测试】测试项目0822           |                    | D0220200822000001-1 |            |                     |      | 未缴纳    | 【申请保函】 | Q    | 1                  |
|                                          | 9     | 【系统测试】系统演示测试项目第二包        |                    | D0220200706000001-2 | 500,000.00 | 2020-07-06 15:32:10 | 电子保函 | 已缴纳    |        | Q    | Q                  |
|                                          | 10    | 【系统测试】系统演示测试项目第一包        |                    | D0220200706000001-1 | 100,000.00 | 2020-07-06 15:06:53 | 电子保函 | 已缴纳    |        | Q    | Q                  |
|                                          | 11    | 【系统测试】测试项目0705           |                    | D0220200705000001-1 |            |                     |      | 未缴纳    | 【申请保函】 | Q    |                    |
|                                          | 12    | 【系统测试】测试项目0528单一来源       |                    | D0220200528000002-1 |            |                     |      | 未缴纳    | 【申请保函】 | Q    |                    |
|                                          | 13    | 【系统测试】测试项目0514           |                    | D0120200514000001-1 |            |                     |      | 未缴纳    | 【申请保函】 | Q    |                    |

#### 三、完善企业信息(首次登录电子保函平台)

投标人在登录电子保函平台后,保函平台会从交易平台获取企业的部分信息,(注:首次登录保函平台需完善企业信息)在"用户 中心"完善企业信息,包含统一社会信用代码、注册资本、注册地区、详细地址、法人姓名、法人身份证号、法人联系电话、经办人信 息等信息,同时上传法人身份证复印件、企业营业执照等电子材料。(注:扫描件不能超过 5M,另未完善企业信息的,无法申请保函)

| 陇南市公共资源交易电    | 子保函平台         | 首页         | 产品服务 信息动态 用户中 | 心                  |   |
|---------------|---------------|------------|---------------|--------------------|---|
| ④ 账户中心        | 🌢 企业信息        |            |               | 保存企业信息             |   |
| 企业信息          | 单位名称 * 新      | 点投标测试单位一   | 统一社会信用代码 ★    | 123123121234567899 |   |
| ○ 我的消息        | 基本户 * 测       | 试单位一       | 开户行 \star     | 18993918910        |   |
|               | 法人姓名 * 李      | 鹏飞         | 法人身份证 🗙       | 填写法人身份证            |   |
| <b>恩 我的订单</b> | 法人手机号 * 18    | 3993918910 |               |                    |   |
|               | 联系人 * 填       | 写联系人       | 联系人电话 ★       | 填写联系人电话            |   |
|               | 注册资本(万元) * 10 | 0000.0     | 注册地区 \star    | 选择注册地区             | • |
|               | 从业人数 * 填      | 写从业人数      | 企业类别 *        | 其他 •••             | • |

## 四、保函申请

1、在首页选择需要投标的标段,点击"立即申请"。

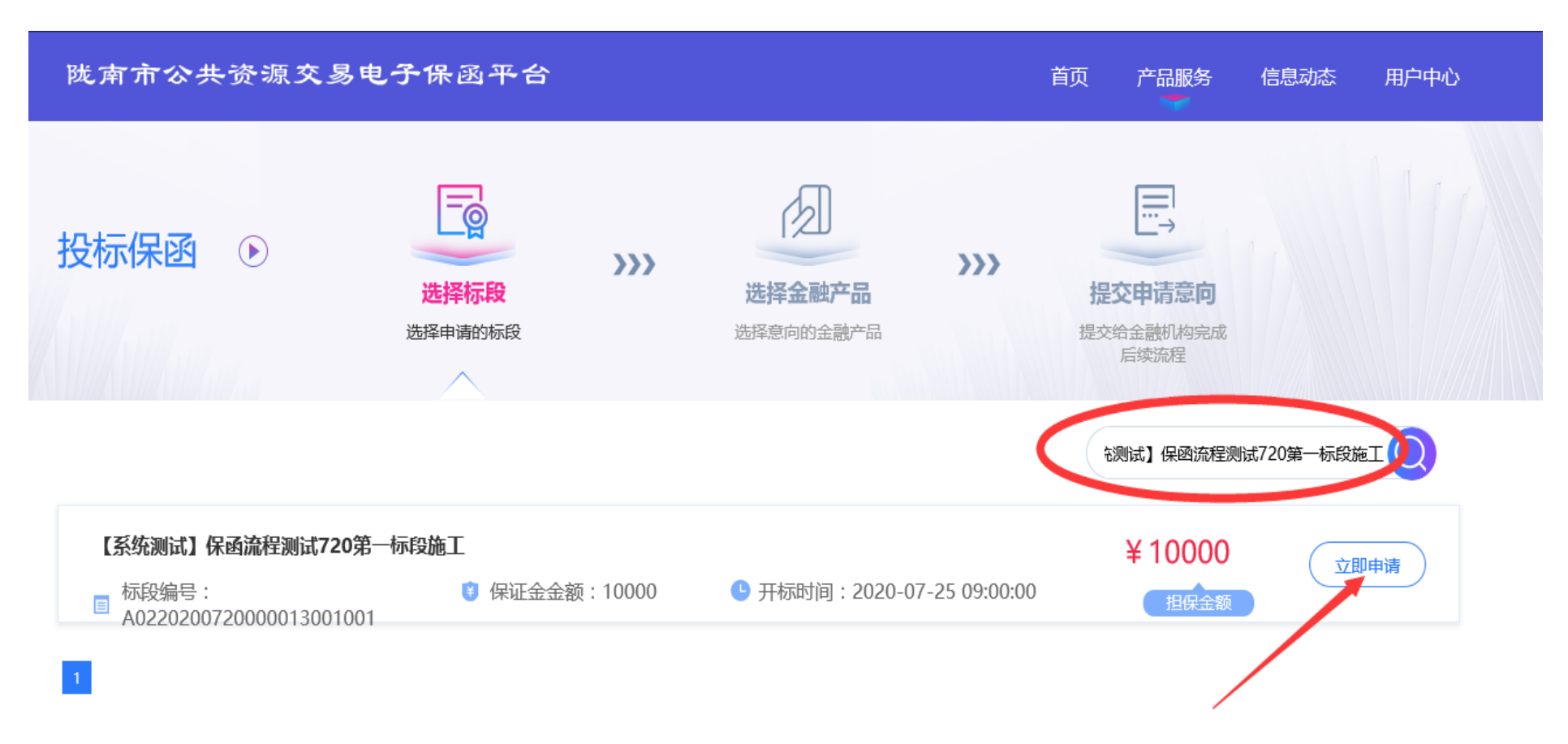

2、然后选择意向金融机构,提交申请意向。

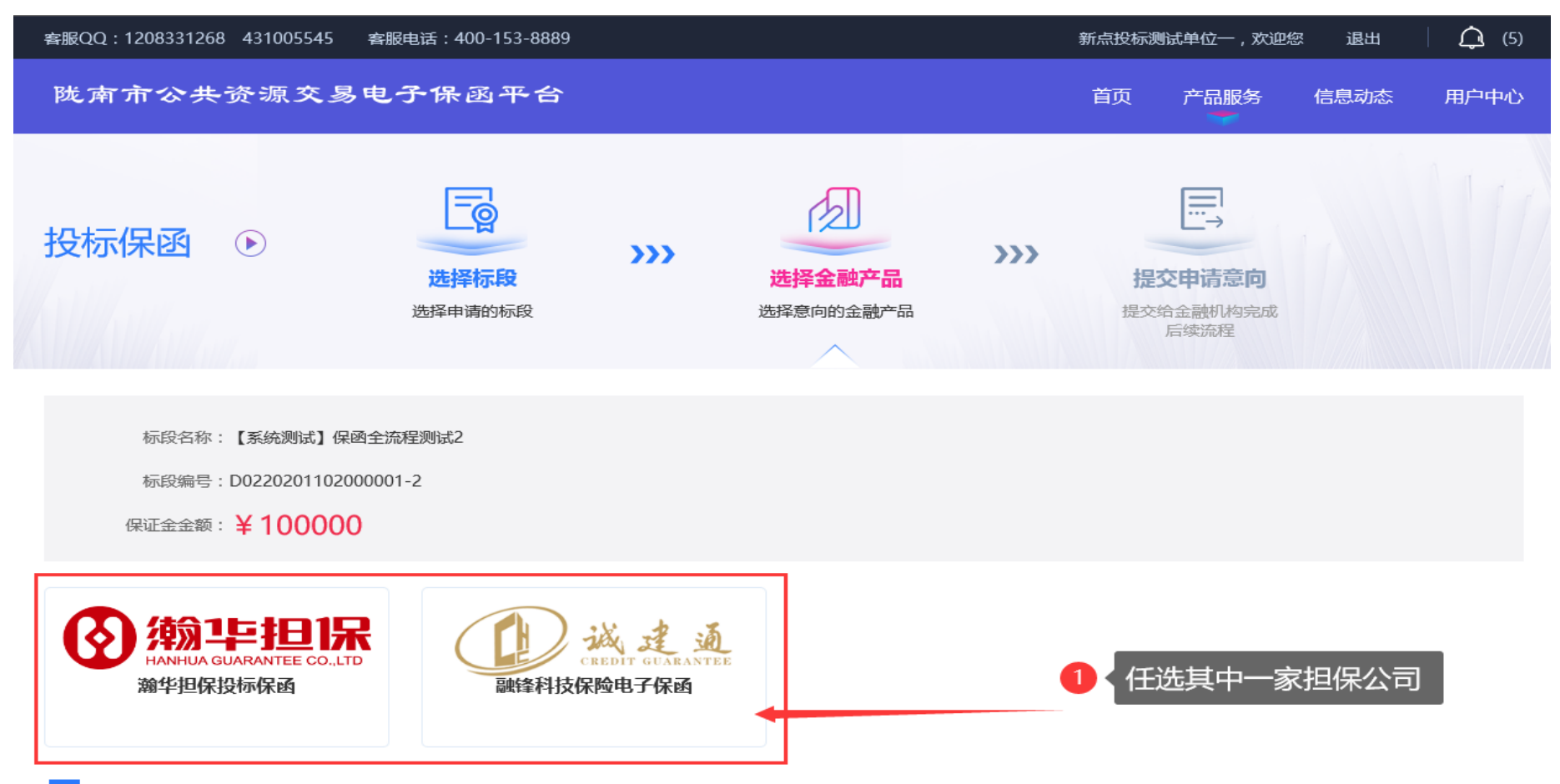

1

## 瀚华担保申请保函流程

分别是:授信申请、协议签订、材料签章、保费支付、保函发放。

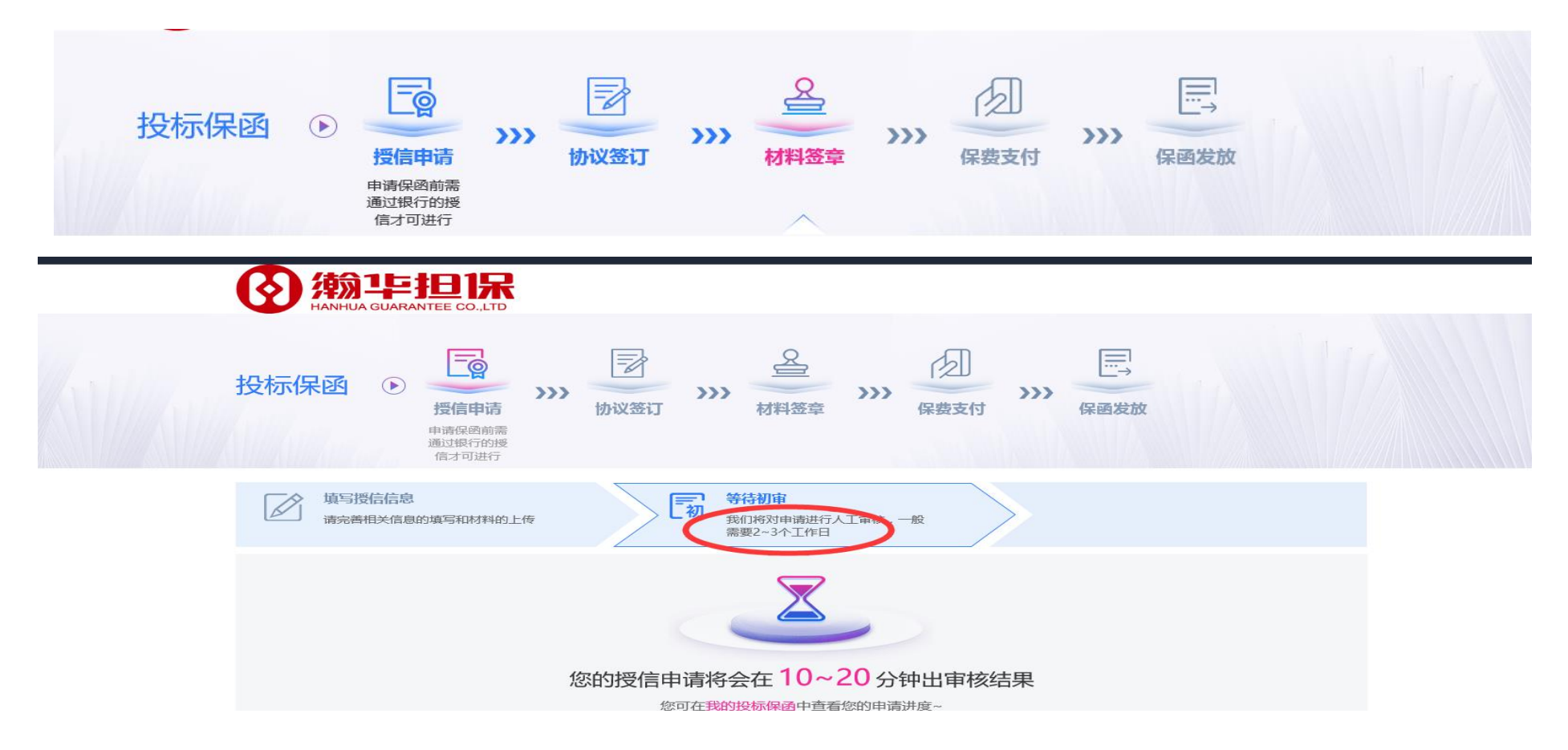

1、首次申请保函需要进行授信申请,上传企业资质证书,提交信息后,金融机构会在2天内通过授信,授信完方可签订协议。

协议签订,协议签订步骤需要填写如下信息,按照实际情况填写即可。验证码通过填写的手机号以短信的方式发送。

|                              | ) |
|------------------------------|---|
| 经办人姓名 * 请输入姓名                |   |
| 经办人身份证 * 请输入身份证号码            |   |
| <b>手机号码 *</b> 请输入手机号码 常用联系方式 |   |
| 邮箱 * 请输入电子邮箱                 |   |
| 验证码 * 请输入验证码 获取验证码           |   |
| 确认                           |   |
|                              |   |

#### 2、材料签章提交后,点击下一步保费支付,通过银行基本户缴纳

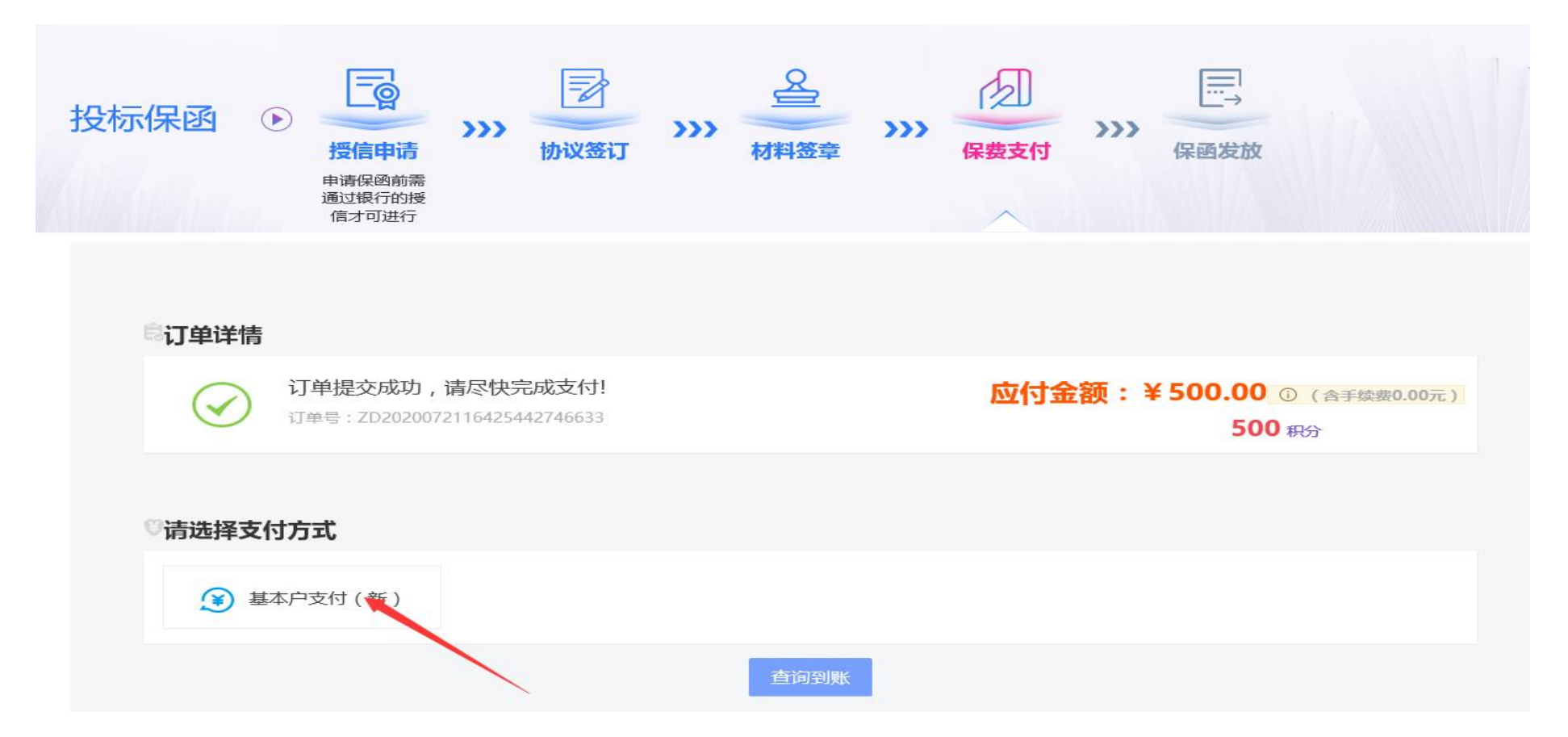

3、支付完成后,手机会收到支付成功的消息,30分钟内会更新投保进度,投保成功后可预览或者下载加密保单。(注:保函会在开标

前一个小时解密信息)

|         | ▲ 編集       | 担保方<br>瀚华融资担保股份有限公司     | PDF    | <ul> <li>○ 在线预览</li> <li>● 下载PDF</li> <li>电子投标保函申请要约函(TBaoHanHHThird20200721084</li> </ul>   |
|---------|------------|-------------------------|--------|----------------------------------------------------------------------------------------------|
|         |            |                         |        |                                                                                              |
|         | ◇ 淵华金融     | 担保方<br>瀚华融资担保股份有限公司     |        | <ul> <li>○ 在线预览</li> <li>● 下载PDF</li> <li>电子投标保函密文(TBaoHanHHThird2020072108494393</li> </ul> |
|         |            |                         | 申请详    | 情                                                                                            |
| 保函申请订单号 | : TBaoHanł | HThird20200721084943935 | 585    |                                                                                              |
| 保函编号    | : TBaoHanł | HThird20200721084943935 | 585    |                                                                                              |
| 保函产品    | : 瀚华投标係    | 化                       |        |                                                                                              |
| 保证金额    | :10000元    |                         |        | 申请时间:2020-07-21                                                                              |
| 退保      | 申请退        | 保                       |        |                                                                                              |
|         |            |                         | 账单信    | 息                                                                                            |
| 账单编号    | ZD202007   | 2116425442746633        |        |                                                                                              |
| 支付金额    | :500元      |                         |        |                                                                                              |
| 支付状态    | :已支付       |                         |        | 支付日期:                                                                                        |
| 发票下载    | 下载发        | 票                       |        |                                                                                              |
|         |            | (                       | 完成并跳转个 | 人中心                                                                                          |

## 融锋科技申请保函流程

## 分别是:保函办理—信息确认—费用支付—办理成功

| ()  欢迎深圳市融锋科技有限公司 |                                         | 保函办理    | 我的订单     | 保函查验~ | 索赔受理 | 我的信息 |
|-------------------|-----------------------------------------|---------|----------|-------|------|------|
|                   |                                         |         |          |       |      | 1    |
| ◎ 保函申请            |                                         |         |          |       |      |      |
| 保函办理              | 信息确认                                    |         | >> か理    | 成功    |      |      |
| *保函类型:            | ● 银行保密 ○ 商业保留                           | 8       |          |       |      |      |
| * 指定出函机构:         | Or La 建设银行<br>Or Hand Construction Bank |         |          |       |      |      |
| * 项目编号:           | testXX2020042301001                     |         |          |       |      |      |
| * 项目名称:           | test宝安区城管局大院办公                          | 楼加固维修工程 | (监理)(小型] |       |      |      |
| * 受益人:            | test                                    |         |          |       |      |      |
| * 开标时间:           | <b>2020-04-30</b>                       |         |          |       |      |      |
| *担保期限:            | 6                                       |         | 月        |       |      |      |
| *担保金额:            | 5                                       |         | 万        | 元     |      |      |
| 推荐客户经理代码:         |                                         |         |          |       |      |      |
| 担保服务费: ♥          | ¥1000元                                  |         |          |       |      |      |
|                   | 下一步                                     |         | 保函样本     |       |      |      |
|                   |                                         |         |          |       |      |      |
|                   |                                         |         | itt.     |       |      |      |
|                   | 7米9000 翻译科技 1月 W                        |         |          |       |      |      |

# 1、信息确认,(需要注意:确认项目信息、查看并确认附件、点击【一键签章】、勾选"我已阅读并同意服务协议")

| 保密の理信息确认 費用支付 の理成功   |
|----------------------|
| 项目信息                 |
| 出函机构:建设银行            |
| 企业名称: 深圳市广盛元建筑工程有限公司 |
| 项目编号: 6              |
| 项目名称: 6              |
| 受益人: 6               |
| 开标时间: 2020-07-06     |
| 担保期限(月): 6           |
| 担保金额(万元): 6          |
| 担保服务费: ● ¥1000元      |
| 附件资料                 |
| *招标文件 选取文件           |
| 出具分离式保函承诺书 查看文件      |
| 开立保函委托合同 杏若文件        |
|                      |
| 一鍵落章                 |
| □ 我已阅读并同意服务协议        |
| 上一步                  |

## 2、费用支付(支付方式:线上支付和对公转账)

| ❷ 保函申请    |                |
|-----------|----------------|
| 保函办理      | 信息确认 费用支付 办理成功 |
| 项目信息      |                |
| 出函机构:     | 建设银行           |
| 企业名称:     | 湖南六建机电安装有限责任公司 |
| 项目编号:     | 4              |
| 项目名称:     | 4              |
| 受益人:      | 4              |
| 开标时间:     | 2020-07-08     |
| 担保期限(月):  | 4              |
| 担保金额(万元): | 4              |
| 担保服务费: 🔮  | ¥0.01元         |
| 招标文件:     | · 查看           |
| 费用支付      |                |
| 支付方式。     |                |
|           | 支付宝 微信支付       |

3、办理保函(申请完成,等待半个小时出函)

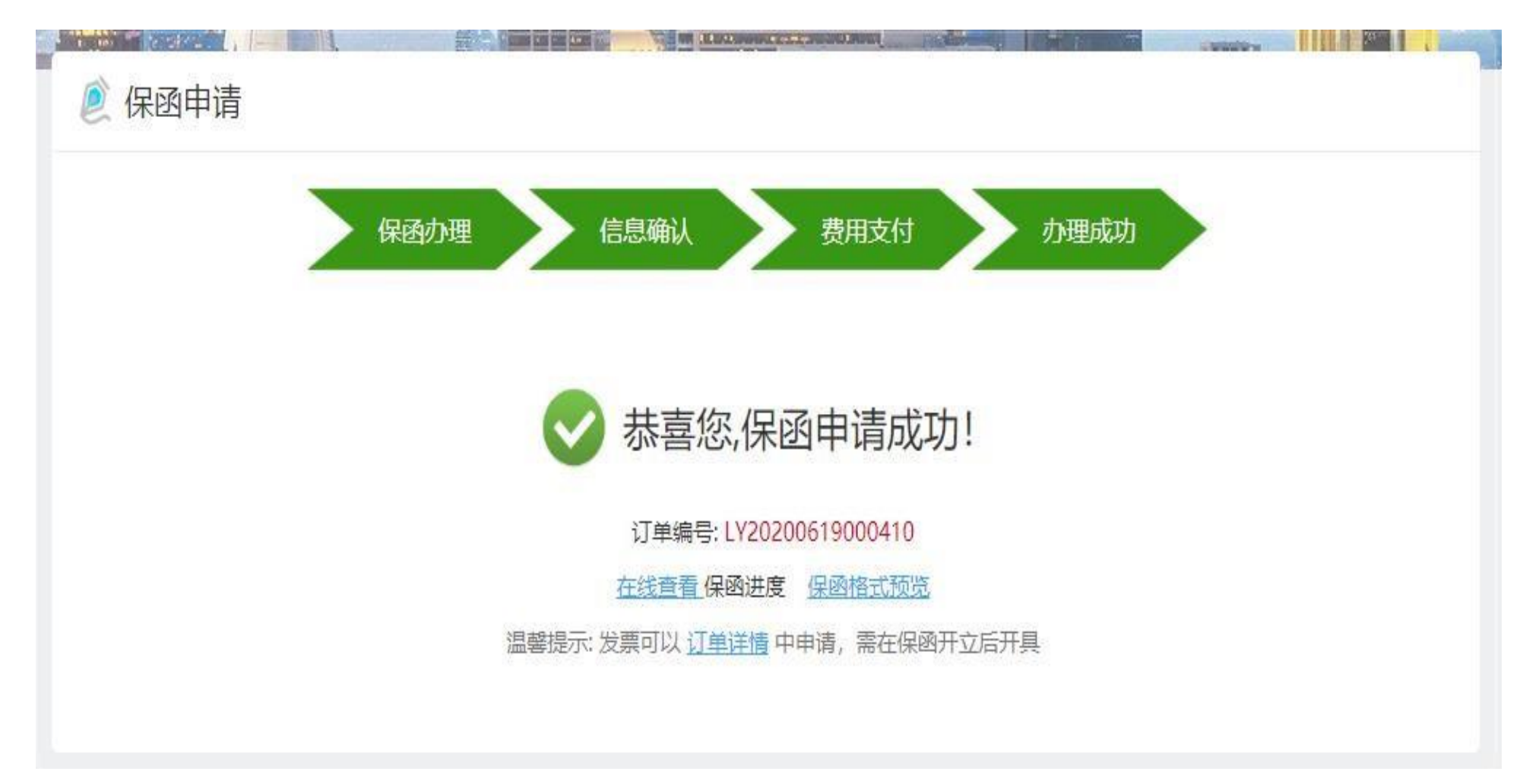

## 五、业务系统查看保函缴纳情况

登录业务系统,查询保函—查询/下载保函。(注:若申请成功,系统会显示已缴纳,另外可加载加密保函文件)

| ▶ 陇南市                                        | 电子    | ~招投标交易平台 投标人         | <b>位</b> 一 , 欢迎您 !  |            |                     |      |        |        | 計    | U<br><sub>关闭</sub> |
|----------------------------------------------|-------|----------------------|---------------------|------------|---------------------|------|--------|--------|------|--------------------|
| - 🡒 🌣 🏝 🥹 2020年1                             | 1月02日 | 目 17时02分56秒          |                     |            |                     |      |        |        |      |                    |
| 工程业务                                         | 跳转    | 电子保函平台               |                     |            |                     |      |        |        |      |                    |
| 采购业务                                         |       | 标段(包)编号:             |                     | 标段(包)名称:   |                     |      |        |        | Q 搜索 |                    |
|                                              | 序     |                      | 标段(包)编号             | 担保/保险金额    | 出函时间                | 关别   | 保函缴纳状态 | 申请保函   | 查询   | 下载                 |
| <ul> <li>投标报名</li> <li>(单一来源)投标报名</li> </ul> | 1     | 【系统测试】保函全流程测试2       | D0220201102000001-2 | 100,000.00 | 2020-11-02 16:11:04 | 电子保函 | 已缴纳    |        | Q    | Q                  |
| │ 网上提问                                       | 2     | 【系统测试】采购工程范本测试第二包    | D0220201027000001-2 |            |                     |      | 不够坍    | 【申请保函】 | Q    |                    |
| Ё 答疑文件下载                                     | 3     | 【系统测试】采购工程范本测试第一包    | D0220201027000001-1 |            |                     |      | 未缴纳    | 【申请保函】 | Q    |                    |
| □ 上传响应文件                                     | 4     | 【系统测试】测试项目0924第二包    | D0220200924000001-2 | 99,000.00  | 2020-09-28 10:41:34 | 电子保函 | 已缴纳    |        | Q    | Q                  |
| ■ 多轮报价                                       | 5     | 【系统测试】测试项目0924第一包    | D0220200924000001-1 |            |                     |      | 未缴纳    | 【申请保函】 | Q    |                    |
| □ 保祉並良理                                      | 6     | 【系统测试】服务点数限制问题调整     | D0220200910000002-1 |            |                     |      | 未缴纳    | 【申请保函】 | Q    |                    |
|                                              | 7     | 【系统测试】测试项目磋商服务       | D0220200910000001-1 |            |                     |      | 未缴纳    | 【申请保函】 | Q    |                    |
|                                              | 8     | 【系统测试】测试词价项目第一包      | D0320200904000001-1 |            |                     |      | 未缴纳    | 【申请保函】 | Q    |                    |
|                                              | 9     | 【系统测试】测试谈判项目0901第二包  | D0120200901000001-2 |            |                     |      | 未缴纳    | 【申请保函】 | Q    |                    |
|                                              | 10    | 【系统测试】测试项目082201单—来源 | D0120200822000002-1 |            |                     |      | 未缴纳    | 【申请保函】 | Q    |                    |
|                                              | 11    | 【系统测试】测试项目0822       |                     |            |                     |      | 未缴纳    | 【申请保函】 | Q    | ≡                  |
|                                              | 12    | 【系统测试】系统演示测试项目第二包    | D0220200706000001-2 | 500,000.00 | 2020-07-06 15:32:10 | 电子保函 | 已缴纳    |        | Q    | Q                  |
|                                              | 13    | 【系统测试】系统演示测试项目第一包    | D0220200706000001-1 | 100,000.00 | 2020-07-06 15:06:53 | 电子保函 | 已缴纳    |        | Q    | Q                  |
|                                              | 14    | 【系统测试】测试项目0705       | D0220200705000001-1 |            |                     |      | 未缴纳    | 【申请保函】 | Q    |                    |

## 六、退保流程

退保条件:

- 1、 开标前项目发生流标、终止的,可进行退保;
- 2、 开标后发生流标的,可进行退保;
- 3、 出上述两种情形外均不退保。

符合以上退保条件的可在投标页面上申请退保:

## 七、发票申请

项目开标后,可在用户中心一我的订单页面申请发票。